ورود به حساب کاربری اینترنت مخابرات با موبایل به کمک نام کاربری و رمز عبور یکی از امکانات پنل مخابرات adsl می باشد. شما می توانید به adsl.tci.ir مراجعه کنید و از امکانات این سامانه استفاده نمایید.

ما در این مقاله قصد داریم در خصوص نحوه ورود به حساب کاربری اینترنت مخابرات با موبایل به صورت مفصل صحبت کرده و امکانات این سامانه را بیان نماییم. تا انتهای این مقاله همراه ما باشید.

## آشنایی با پنل مخابراتadsl

هدف وبسایت اینترنت مخابرات ایران ارائه خدمات غیر حضوری به کاربرانی است که از اینترنت ADSL خانگی یا شرکتی مخابرات استفاده میکنند. بنابراین کاربران اینترنت ADSL مخابرات میتوانند به پنل مخابرات adsl مراجعه کرده و با ایجاد حساب کاربری از خدماتی که در سامانه panel adsl. tci. ir ارائه میشود، استفاده نمایند.

این پنل کاربری اینترنت مخابرات به بهبود دسترسی مشترکین به خدمات این شرکت کمک کرده است. هر مشترک اینترنت مخابرات در مراحل ثبتنام و ارائه اطلاعات شخصی، موظف به تکمیل فرمهایی است که پس از تکمیل اطلاعات و تائید آنها و داشتن شرایط لازم برای دریافت سرویسهای اینترنتی شرکت مخابرات، یک حساب کاربری به ایشان اختصاص مییابد که با استفاده از آن میتوانند به خدمات و سرویسهای شرکت مخابرات دسترسی پیدا کنند .

برای ورود به حساب کاربری اینترنت مخابرات، نام کاربری و پسورد لازم است؛ که در مراحل ثبتنام به کاربر اعطا میشود و با استفاده از این نام کاربری و کلمه عبور خود به adsl.tci.ir مراجعه کنید و وارد ناحیه کاربری خود شوید.

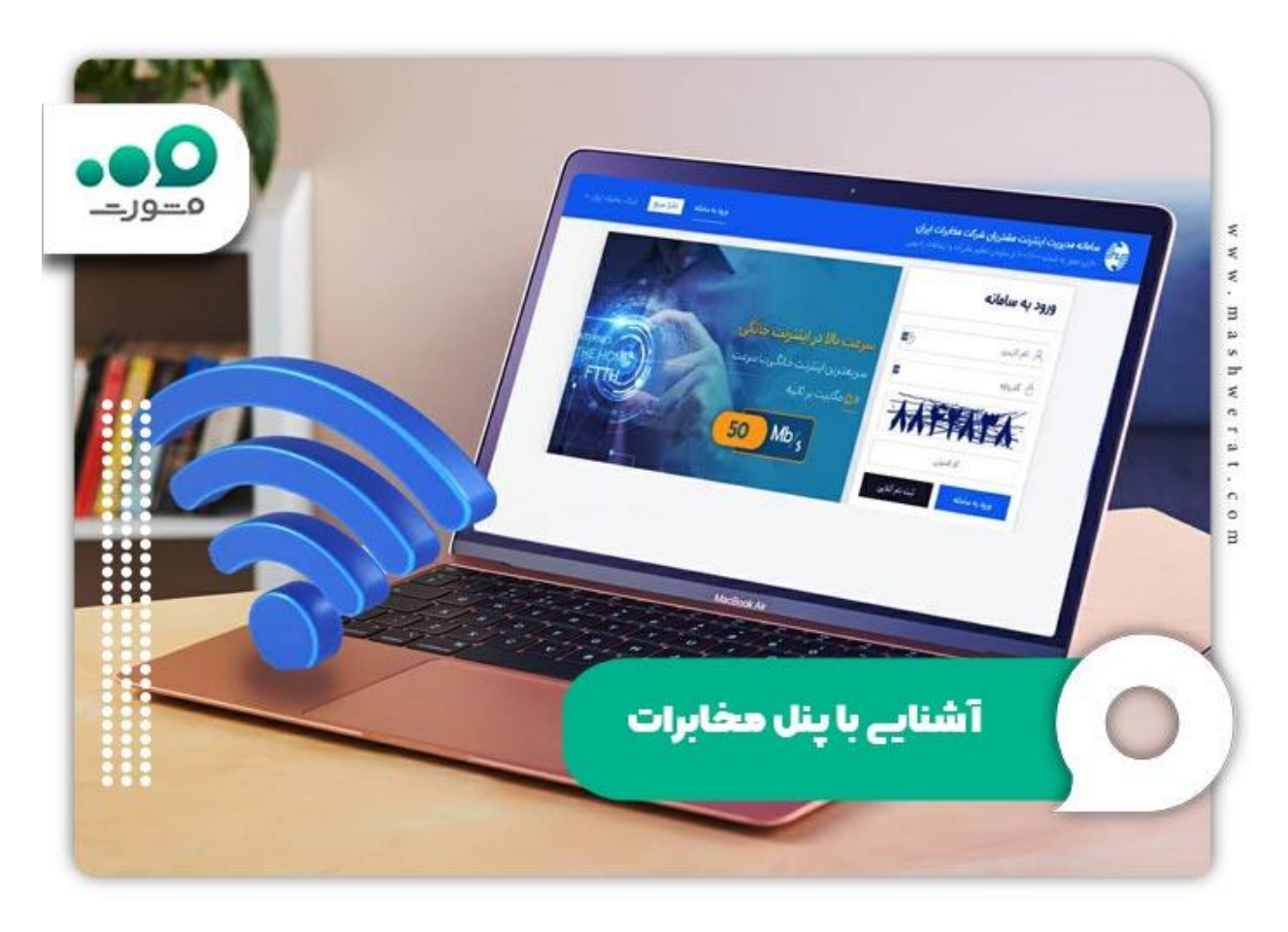

adslامكانات بنل مخابرات

پنل سایت اینترنت مخابرات امکانات متعددی دار د که با ورود بهحساب کاربری اینترنت مخابرات قابلدسترسی است؛ در ادامه به شرح آن میپردازیم.

در بخش پنل کاربری، اطلاعات فردی قابل دسترسی و ویرایش است. این کار در صورت احراز هویت شما امکانپذیر است و احراز هویت شما بستگی به بارگذاری مدارک درخواستی و تکمیل اطلاعات شخصی و گرفتن تاییدیه از سایت مخابرات دارد. یکی دیگر از امکانات حساب کاربری، تغییر رمز عبور حساب کاربری است. همچنین از گزینه تغییر گذر واژه اینترنت قادر خواهیدبود که رمز عبور تنظیمات مودم را هم تغییر دهید.

با ورود به حساب کاربری اینترنت مخابرات به بخش مبادلات مالی میرسیم. در این قسمت گزینههای افزایش اعتبار مالی برای حساب کاربری و تراکنشهای مربوط به خرید و فروش ترافیک اضافه و تراکنش مالی ثابت هر ماهه سرویس قابلدسترسی است. سفارشهای کاربر با دقت و با اعلام تاریخ این تراکنشها در این بخش قابلمشاهده است.

خرید ترافیک: در بخش دیگر از رابط کاربری شرکت مخابرات و با ورود به حساب اینترنتی خود، امکان خرید ترافیک و حجم اضافه به صورت آنلاین فراهم است. این بخش امکان انتخاب حجم مورد نظر و تائید آن با هدایت به درگاه یکی از بانکها و واریز وجه سرویس موردنظر را فراهم میکند. همچنین، امکان خرید حجم اضافه و شارژ حساب کاربری نیز وجود دارد. برای کسب اطلاعات بیشتر، مقاله شارژ اینترنت مخابرات را در این زمینه مطالعه فرمایید.

پشتیبانی: با ورود به حساب کاربری اینترنتی خود و مراجعه به بخش پشتیبانی، از امکانات پشتیبانی و خدمات پس از فروش شرکت مخابرات بهر ممند شوید. در این قسمت، امکان درخواستهای کاربری در زمینه پشتیبانی و امور مربوط به اطلاعات حساب کاربری فراهم است. همچنین، از این گزینه برای قطع اینترنت و جمعآوری اشتراک اینترنت مخابرات میتوانید استفاده نمایید.

#### راهنمای ورود به حساب کاربری اینترنت مخابرات

همانطور که ذکر شد، شرکت مخابرات ایران برای دسترسی به خدمات و سرویسهای خود یک پنل مدیریتی ایجاد نموده است که برای ورود به آن باید مراحل زیر را انجام دهید :

۱. در ابتدا، به لینک وبسایت شرکت مخابرات ایران adsl.tci.ir مراجعه کنید.

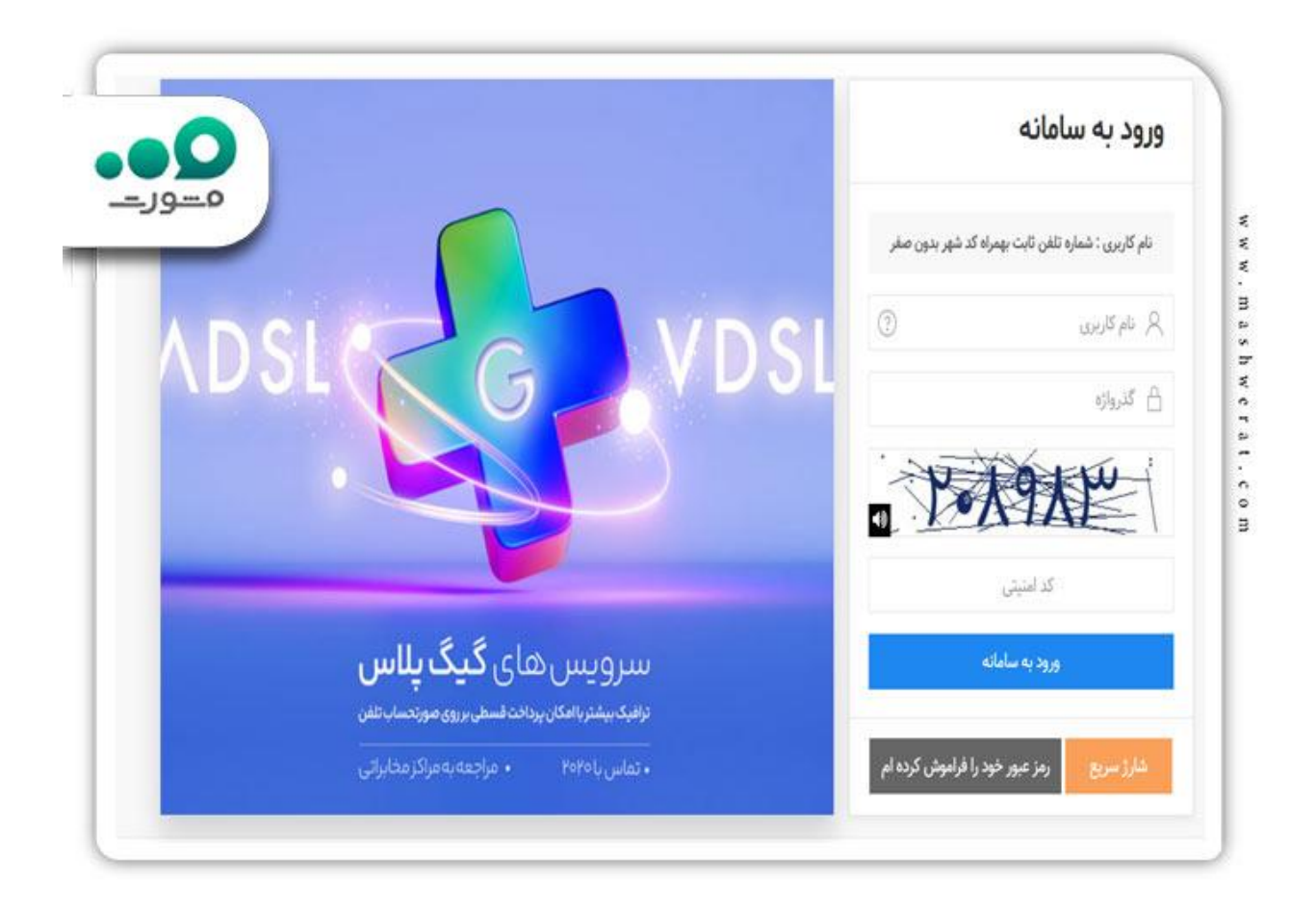

سپس وارد برنامه مدیریت اینترنت شرکت مخابرات شوید.

۲ .در بخش ورود به سامانه، نام کاربری خود که همان شماره تلفنی است که اینترنت به آن اختصاص دادمشده، به همراه پیششماره شهرستان بدون صفر ابتدایی وارد نمایید.

۳ در مرحله بعد، کلمه عبوری که در زمان ثبتنام از شرکت مخابرات دریافت کردهاید؛ وارد نمایید و در نهایت با واردکردن کد امنیتی وارد سامانه مدیریت اینترنت مخابرات شوید.

|                                                                                                    | ا مىلغانە مەيرىپ ئېنترىت مىلترىزى شىركەت مەلبرات ئېرىلى<br>بېچى دارار مىيرىد ئىسارە مەلامىدا را سارمان تىلىر مايران دارىلىلەت بارىچى |                                        |   |  |  |
|----------------------------------------------------------------------------------------------------|----------------------------------------------------------------------------------------------------|----------------------------------------|---|--|--|
| مسور                                                                                                    | کھ داشبورد                                                                                                    | ar a sing the same<br>Ring Anna Street |   |  |  |
|                                                                                                    | lost.                                                                                                    | التبوره                                | - |  |  |
| 22.708         كان الم الحالي           برنافت (2010)         كان الم الحالي           12008         كان الم الحالي           المساب 25 سالين         الم الحالي | 0                                                                                                    | 1 10                                   | * |  |  |
| anna 110 Alt anna Falla allan                                                                                                    | •                                                                                                    | جناب کارین                             | 8 |  |  |
|                                                                                                    | ۵ استان: تهران                                                                                                    | اليو مالي                              | 2 |  |  |
|                                                                                                    | ال شهرساني: الهران منطقه 7                                                                                                    | بشبقى >                                | 0 |  |  |
|                                                                                                    | ی برگر ماندانی: عائله                                                                                                    | ار (ش <sub>ا</sub> هر) ک               | 8 |  |  |
|                                                                                                    | الا <sup>44</sup> رمو ۲۷ میند(د ایش کرد ۵)                                                                                           | تظرسجي سامانه                          | 8 |  |  |
|                                                                                                    | ی شودانتراک پش پرافت                                                                                                    | ۱ - هرچ ارتغان فاليري 2014 به 2014 )   |   |  |  |
| نمایش مصرف روزانه لا روز گذشته                                                                                                    | <ul> <li>وضعت اجراز عوبت: العام تده</li> </ul>                                                                                       |                                        |   |  |  |
|                                                                                                    | ی وضعیت البلونند. جها موالی                                                                                                    |                                        |   |  |  |
| 1500                                                                                                    | 😣 تاریخ واسمیت ایکشیه ۶ هرداد ۱۳۹۹                                                                                                   |                                        |   |  |  |
| 1000                                                                                                    | ی وضعیت مسالب ا محاطر است                                                                                                    |                                        |   |  |  |
| 500 mm                                                                                                    | ی اعتبار مانی بیل: + ویال                                                                                                    |                                        |   |  |  |
| a serie was war and and and                                                                                                    | ی بایر کاربری اینتریت:                                                                                                    |                                        |   |  |  |
| and and and and and and and and                                                                                                    | ۵ بستر لراباطي: المع سميم 2014                                                                                                    |                                        |   |  |  |

### دريافت اطلاعات حساب كاربرى اينترنت مخابرات از طريق موبايل

این اطلاعات همراه با vpi و vci در روز اول به شما اعلام می شود. در صورتی که این اطلاعات را فر اموش کرده اید، می توانید با تماس به شماره تلفن ۲۰۲۰ اقدام به دریافت مجدد یو زرنیم و پسورد کنید.

احتمال دارد که در صورت تماس از همان خط تلفنی که سرویس اینترنت بر روی آن فعال است، اطلاعات مورد نیاز به صورت شفاهی اعلام شود، اما لازم است دقت کنید که این اطلاعات شامل حروف انگلیسی و اعداد است که ممکن است در تماس تلفنی به درستی شنیده نشود.

### نحوه ثبت نام در پنل مخابرات adsl

لطفا به وبسایت اینترنت مخابرات ایران به نشانی adsl.tci.ir مراجعه کنید . پس از ورود به این سامانه، لطفا در بالای صفحه گزینه "ثبت نام "adsl را انتخاب فرمایید .

سپس در بالای صفحه، دو گزینه برای ورود و ثبت نام به شما نمایش داده خواهد شد. اگر قصد ثبت نام دارید، لطفا روی گزینه "ثبت نام" کلیک نمایید. حالا نام کاربری و شماره تلفن همراه خود را برای ثبت نام وارد نمایید.

توصيه مىشود كه كد ملى خود را به عنوان نام كاربرى استفاده نماييد. پس از وارد كردن كد امنيتى تصوير ، لطفا بر روى گزينه "ايجاد حساب" كليك نماييد .

یکی از ویژگیهایی که شرکتهای ار ائهدهنده اینترنت باید به مشترکین ار ائه دهند، اطلاع از حجم باقیمانده است .

|                                                                                                    |                                                                                                    |  | del s                                                                                             | نت مغتريان غاركت مغايرات                                                                                                    | and any a state of the state of the state of |
|----------------------------------------------------------------------------------------------------|----------------------------------------------------------------------------------------------------|--|---------------------------------------------------------------------------------------------------|----------------------------------------------------------------------------------------------------|----------------------------------------------------------------------------------------------------|
|                                                                                                    |                                                                                                    |  | فیک اضافه                                                                                         | 🖨 خرید تراا                                                                                                    | And Standards                                                                                                    |
|                                                                                                    |                                                                                                    |  |                                                                                                   |                                                                                                    | والبيرة                                                                                                    |
|                                                                                                    |                                                                                                    |  |                                                                                                   | and the second second s |                                                                                                    |
|                                                                                                    | فيلتر بريابه قيمت (بنين فيلتر)                                                                                                    |  | ی فیلنو)                                                                                          | الملتر بر يكه متحالية<br>= = = = = = = = = = = = = = = = = = =                                                                                                     | ي اليوميس<br>و سد اللالا<br>ه ماريكي<br>ه الرومي                                                                                                    |
| ۱۰۰ گیگابایت<br>به معن ۱۹۶ کار من میان با ۱۵۵ کار کار میان می میان و ۱<br>زیاری میان میشان زیاریه اشتین<br>می | ۲۰۰۰ کیگایلیت<br>منه معنی 200 لیک من اسل 1999 لیک دیکر میکرد.<br>زیری اسلام اسلامی (زیریو النیمی)<br>۲۰۰۰ کیگایلیت<br>منه معنی 10 لیک من اسل ۱۹۰۰ لیک الفارسام ای دوک. |  | ۵۰۰ گیگاپایت<br>به جمع ۵۵ لگ بی ضلی ۲۵۱ لگ بعض استادید.<br>زیری اسلام استادی (بایروه کشوی)<br>این | ینه مومی 500 کی<br>تولیدا                                                                                                    | مېنېکېږي :<br>مېنې :<br>اښې :<br>وېنې بېنې                                                                                                    |
| ۱۰ گیگانهایت<br>بسته معمی ۱۹ ایک بین استان با ۲۵ ایک دختی استامازه وزند.                                      |                                                                                                    |  | <b>۵۰ گیگابایت</b><br>بسته جنبی ۱۵ کیک بین ختان با ۱۵۵ کیک مشتری ور                               |                                                                                                    | ەرچ رىغى ھەرىي 200 م. 200 ° )                                                                                                    |

# فراموشی رمز عبورadsl.tci.ir panel

ر مز عبور سایت اینترنت مخابرات ایران adsl. tci. ir به همراه ثبتنام در طرحهای اینترنت مخابرات، به تمامی کاربران اینترنت مخابرات اختصاص داده می شود. با استفاده از این رمز عبور و شماره تلفن خانگی، کاربران می توانند به سایت اینترنت مخابرات ایران وارد شوند .

اگر رمز عبور ورود به سایت adsl. tci. ir را فراموش کنند، میتوانند از طریق گزینه "رمز عبور خود را فراموش کردهام" رمز عبور خود را بازیابی کنند. برای بازیابی رمز عبور، نیاز به وارد کردن نام کاربری (شماره تلفن منزل)، کد ملی و شماره تلفن همراهی که در زمان ثبتنام در اینترنت adsl مخابرات استفادهشدهاست، است.

مشكلات ورود به حساب كاربرى اينترنت مخابرات

دربارهٔ مشکلات مربوط به ورود بهحساب کاربری اینترنت مخابرات باید آورده شود که بیشترین مشکل در این زمینه مربوط به فراموشی رمز عبور است .

این مشکل میتواند با استفاده از خدماتی که وبسایت شرکت مخابر ات طر احی کرده و با ورود به صفحه اصلی خدمات اینترنتی و انتخاب گزینه «بازیابی رمز عبور» و پر کردن کادر های مربوط به کد ملی و شماره تلفن مختص خدمات اینترنت به همراه کد شهری بدون صفر ابتدایی، حل شود .

در صورت بروز هرگونه مشکل دیگر در رابطه با پنل کاربری، میتوانید از پشتیبانی ۲۴ ساعته شرکت مخابرات استفاده نمایید. اپلیکیشن مخابرات من برای ورود به حساب کاربری اینترنت مخابرات

اکنون، استفاده از گوشیهای هوشمند و اپلیکیشنها بین افراد بسیار پراکنده و بسیاری از افراد ترجیح میدهند تا به جای مراجعه به یک مرورگر وب و وارد کردن آدرس وبسایت یک شرکت، از اپلیکیشن موبایل استفاده کنند تا کار های خود را انجام دهند .

شرکت مخابرات ایران به همراه اول و ایرانسل، اپلیکیشنهایی برای مدیریت سرویس ها و اینترنت خود دارد (همراه اول با اپ «همراه من» و ایرانسل با اپ «ایرانسل من»)؛ همچنین یک اپلیکیشن با نام «مخابرات من» نیز معرفی کرده است .

در اپلیکیشن «مخابرات من» که میتوانید آن را از فروشگاههای کافه بازار یا مایکت دانلود و نصب کنید؛ انواع خدمات و سرویسها از جمله خرید اینترنت، تمدید سرویس اینترنت، خرید بسته اینترنت، خرید ترافیک، مشاهده باقیمانده اینترنت، مشاهدهریز مصرف اینترنت، مشاهده وضعیت سرویس اینترنت ADSL و تغییر رمز عبور و نام کاربری پنلADSL ، پرداخت قبض میان دورهای و پایان دوره، تغییر رمز اینترنت، ثبتنام تلفن ثابت، مشاهدهریز قبض تلفن ثابت و ... در

توصیه میکنیم حتما اپلیکیشن «مخابرات من» را نصب کنید و با آن، همه سرویسهای خود در شرکت مخابرات ایران را مدیریت کرده و دیگر دغدغهای برای تمدید سرویس یا خرید بسته اینترنت و مشاهده باقیمانده اینترنت خود نداشته باشید.

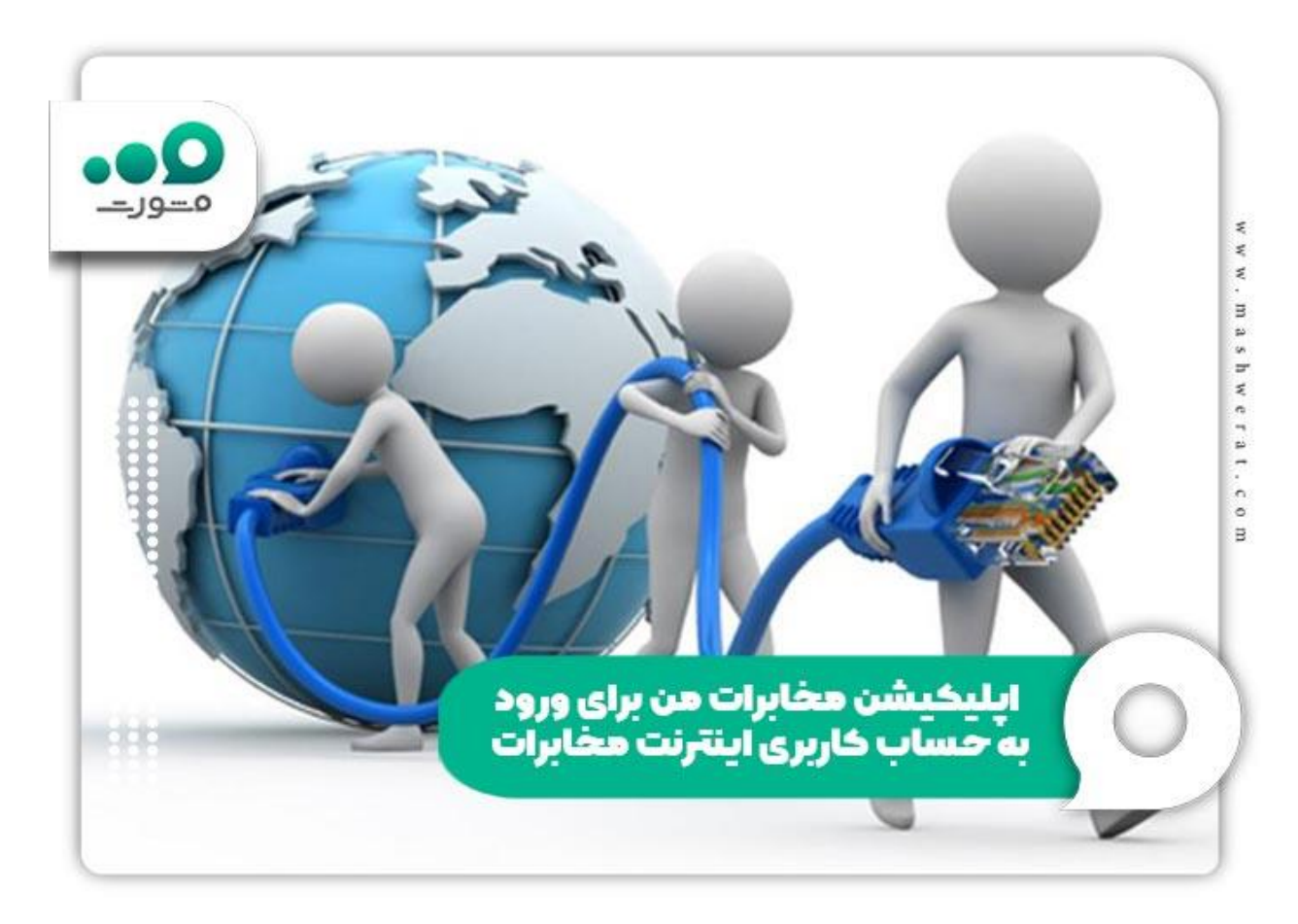

نحوه دريافت اپليكيشن مخابرات من

وقتی با روش ورود به سامانه مخابرات من آشنا شدید، به راحتی میتوانید وارد این سامانهشدهو حساب کاربری تان را ایجاد کنید. نسخه موبایلی این سامانه نیز ایجادشدهاست تا کاربران بتوانند این برنامه را دانلود و نصب کنند. برای دریافت خدمات مربوطه میتوانید از طریق سامانه یا اپلیکیشن مخابرات من اقدام کنید.

این اپلیکیشن را میتوانید از بازار یا سایت اصلی دانلود کرده و نصب نمایید. در صورت تمایل به دانلود از طریق سایت، کافی است در صفحه اصلی بر روی گزینه «ورود» کلیک نمایید و سپس لینک مستقیم یا از طریق بازار را برای دریافت اپلیکیشن انتخاب کنید.

> نحوه دریافت اپلیکیشن مخابرات من دانلود ایلیکیشن مخابرات من از سامانه بازار دانلود ایلیکیشن مخابرات من از سامانه مایکت

### خلاصه مطلب ورود به حساب كاربرى اينترنت مخابرات با موبايل

تعداد کاربران پنل مخابرات adsl بسیار زیاد است و این امر طبیغی بوده که این افراد به دنبال راهی برای ورود به حساب کاربری اینترنت مخابرات باشند. ما در این مقاله به صورت مفصل نحوه ورود به adsl.tci.ir pane را شرح دادیم و بیان کردیم برای ورود، ثبت نام و استفاده از امکانات این سامانه باید به adsl.tci.ir مراجعه کنیدو

حال پس از مطالعه این مقاله در صورت نیاز به مشورت و یا ثبت نام در پنل مخابرات adsl می توانید با متخصصین سامانه مشورت، تماس گرفته و راهنمایی های لازم را دریافت نمایید.

بر ای دانلود فایل پی دی اف مقاله ورود به حساب کاربری اینترنت مخابر ات کلیک نمایید.